## Accesso certificato all'area cittadino

Dal sito istituzionale <u>https://halleyweb.com/c108020/po/po\_login.php</u> è possibile accedere all'area riservata con le proprie credenziali **SPID, CIE** (Carta Identità Elettronica), **TS-CNS** (Tessera Sanitaria- Carta Nazionale Servizi)

| <br>Home > Cittadino > Login                                                                                                    |                                   |
|----------------------------------------------------------------------------------------------------|-----------------------------------|
| Accedi ai servizi al cittadino                                                                                                    | Entra con SPID                    |
| L'accesso all'area Servici al cittadino' è riservato al cittadini<br>realdenti in questo Comune, al cittadine AIRE, al non realdenti<br>tittolari di una qualsiasi utetoza. | Entra con CE     Entra con TS-CNS |
|                                                                                                    |                                   |

Una volta eseguito l'accesso saranno elencati sulla destra i servizi disponibili, tra i quali selezionare Scuola, nido e servizi a domanda individuale

|          | Comune di Cogliate                         |                                              |
|----------|--------------------------------------------|----------------------------------------------|
| Homepage | Documenti e atti∨                          |                                              |
|          | Home > Cittadino                           | Servizi per il cittadino                     |
| E        | Benvenuto nell'area riservata al cittadino | Scuola, nido e servizi a domanda individuale |
| ŀ        | lomepage del cittadino                     | TARI                                         |
| 1        |                                            | IMU                                          |
|          |                                            | Prenotazione appuntamenti                    |

Sul portale sono riportate informazioni o comunicazioni dell'Ente e sono disponibili **Allegati** informativi relativi ai servizi attivati

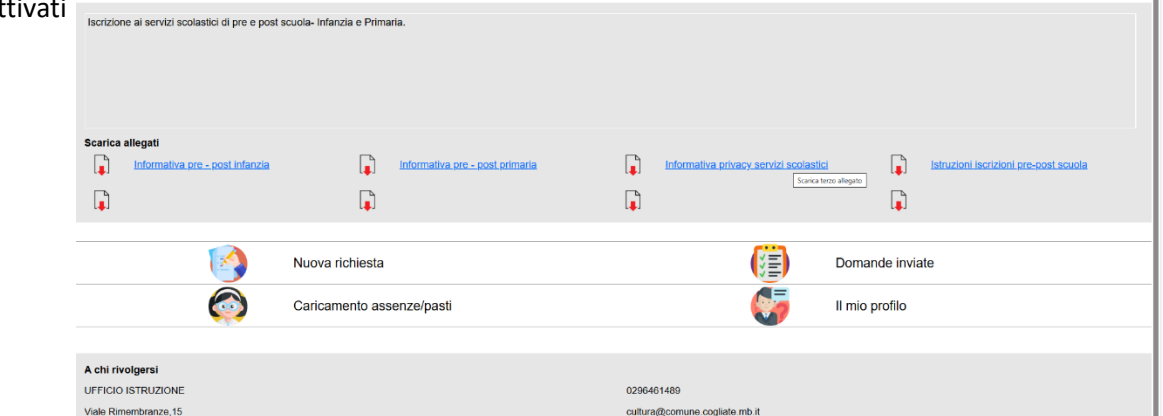

(fig. n. 1)

Inoltre è possibile proporre una **nuova richiesta** di iscrizione, consultare le **domande inviate** o consultare il proprio **profilo**.

## proporre una nuova richiesta di iscrizione o cancellazione

Per presentare una nuova istanza si procede selezionando

| - nuova richiesta (vedi fig. 1)                        | Iscrizione ai servizi scolastici A.S 2025/2026                     |                                               |                                                             |        |
|--------------------------------------------------------|--------------------------------------------------------------------|-----------------------------------------------|-------------------------------------------------------------|--------|
| <ul> <li>servizio (pre scuola o doposcuola)</li> </ul> |                                                                    | Nuova richiesta                               | Indietro                                                    |        |
|                                                        | Scarica allegeti  toformativa pre - post infanzia  Nuov            | Scepil un servizio<br>Prescuola<br>Doposcuola |                                                             | nviate |
|                                                        | Caric A chi rivolgersi Uri Ticio Isi Ruzione: Wae Reventerares, 16 | amenio assenzeipasti                          | CODERSTANS<br>CODERSTANS<br>CuthureScontene cogletite mb.it | lo     |

- tipologia richiesta (Iscrizione)

| Iscrizione al servizi scolastici A.S 2025/202                  | 6             |                      |                                             |             |        |
|----------------------------------------------------------------|---------------|----------------------|---------------------------------------------|-------------|--------|
|                                                                |               | Servizio prescuola   |                                             | Indietro    |        |
| Scarica allegati                                               |               | Scegli la richiesta  | -                                           |             | -      |
| Informativa pre - post infanzia                                |               | Iscrizione           | 2025/2026                                   |             |        |
|                                                                | Nuov<br>Caric | amento assenze/pasti |                                             | II mio prof | nviate |
| A chi rivolgersi<br>UFFICIO ISTRUZIONE<br>Viale Rimembranze,15 |               |                      | 0296461489<br>cultura@comune.cogliate.mb.it |             |        |

Non è possibile proporre nuove richieste successivamente alla data di scadenza presentazione domande, in questo caso se selezionato visualizza un messaggio NESSUN SERVIZIO ESTRATTO

Nella maschera saranno da completare tutti i campi, in particolare i dati minimi obbligatori identificati con il carattere asterisco

Di seguito si riporta un esempio di visualizzazione dell'istanza di iscrizione per il servizio pre- post scuola

| mail *                      | indirizzo email           |                     | cellulare *     | cellulare             | telefono            | numero di telefono |
|-----------------------------|---------------------------|---------------------|-----------------|-----------------------|---------------------|--------------------|
| elazione referente-alunno * | esempio: genitore, tutore |                     |                 |                       |                     |                    |
|                             |                           | chiede l'iscrizione | di              |                       |                     |                    |
| lunno *                     | cognome                   | nome                |                 | codice fiscale *      | codice fiscale      |                    |
| esso *                      | M o F                     | data di nascita *   | data di nascita | comune di nascita *   | comune di nascita   | <b>Q</b>           |
| ndirizzo *                  | via e civico              |                     |                 | comune di residenza * | comune di residenza | <u>a</u>           |
| lasse da frequentare        |                           | scuola *            | $\checkmark$    |                       |                     |                    |
|                             |                           |                     |                 |                       | quota iscrizione p  | pagata* paga       |
|                             |                           |                     |                 |                       |                     |                    |
|                             |                           |                     |                 |                       |                     |                    |
|                             |                           |                     |                 |                       |                     |                    |
|                             |                           |                     |                 |                       |                     |                    |
|                             |                           |                     |                 |                       |                     |                    |
|                             |                           |                     |                 |                       |                     |                    |
|                             |                           |                     |                 |                       |                     |                    |
|                             |                           |                     |                 |                       |                     |                    |

Una volta completato l'inserimento dei dati e per poter inviare la domanda bisogna pagare l'acconto (o in alternativa si può saldare l'intero servizio) attraverso il pulsante in blu PAGA.

| E            | Comune di COGL        | IATE - Pagamenti spontanei                                                |                                    | •           |
|--------------|-----------------------|---------------------------------------------------------------------------|------------------------------------|-------------|
|              | Inserire i dati richi | sti per effettuare il pagamento                                           |                                    | olastico    |
|              | Dati anagrafici del v | ersante                                                                   |                                    |             |
| /ia          | Persona *             | Fisica                                                                    |                                    | P42F205Y    |
| a            | Nome                  |                                                                           |                                    |             |
| ail@mail.com | Codice fiscale        |                                                                           |                                    | telefono    |
| enitore      | Email                 | mail@mail.com                                                             |                                    |             |
|              |                       | <u>Vuoi pagare per un'altra persona?</u>                                  |                                    |             |
| F            | Cosa vuoi pagare      |                                                                           |                                    | 3           |
|              | Macroarea *           | SERVIZI PER LA SCUOLA                                                     | <b>`</b>                           |             |
| A            | Tipo pagamento *      | Prescuola                                                                 |                                    |             |
|              |                       |                                                                           |                                    | q           |
|              | Importo €             |                                                                           |                                    |             |
|              | Causale               |                                                                           |                                    |             |
|              | IUV                   |                                                                           |                                    |             |
|              |                       | Vuoi pagare online? Vuoi stampare i<br>Procedi al pagamento Stampa avviso | il documento e pagarlo presso i P: | <u>SP</u> ? |
|              |                       |                                                                           | -                                  |             |
| te da comun  |                       |                                                                           |                                    |             |
| lazian       |                       |                                                                           |                                    | 1           |

Selezionare in Macroarea SERVIZI PER LA SCUOLA Selezionare in Tipo di pagamento il servizio PRESCUOLA o DOPOSCUOLA Selezionando la quota da pagare importerà in automatico l'importo corretto da saldare

|                  | <u>Vuoi pagare per un'a</u> | tra persona?                       |            |        |
|------------------|-----------------------------|------------------------------------|------------|--------|
|                  | Pagamento da e              | effettuare                         | Prosegui 🐗 |        |
| Cosa vuoi pagare |                             |                                    |            |        |
| Macroarea *      | Quota da pagare             | Acconto Prescuola Infanzia         | $\sim$     |        |
| Tipo pagamento * | importo                     | <nessuno></nessuno>                |            | $\sim$ |
| npo pagamonto    | importo                     | Acconto Prescuola Infanzia         |            |        |
|                  | causale                     | Acconto Prescuola Primaria         |            |        |
|                  |                             | Acconto e Saldo Prescuola Infanzia |            |        |
|                  |                             | Acconto e Saldo Prescuola Primaria |            | 1      |
| Importo €        |                             |                                    |            |        |
| Causale          |                             |                                    |            |        |
|                  |                             |                                    |            |        |
| 11.15.7          |                             |                                    |            |        |
| 100              |                             |                                    |            |        |
|                  |                             |                                    |            |        |

Cliccare prosegui.

Si può pagare subito attraverso l'opzione PROCEDI AL PAGAMENTO oppure stampare l'avviso di pagamento attraverso STAMPA AVVISO.

N.B. Le domande pervenute senza il pagamento dell'acconto previsto verranno respinte dall'Ufficio competente.

Per completare la registrazione è sufficiente far scorrere verso il basso la pagina per selezionare il comando **Conferma invio** 

| ulteriori indicazioni                                   | note da comunicare a comune                                                  |                |  |
|---------------------------------------------------------|------------------------------------------------------------------------------|----------------|--|
|                                                         |                                                                              | altri allegati |  |
|                                                         |                                                                              | un ungu        |  |
|                                                         |                                                                              |                |  |
|                                                         |                                                                              |                |  |
|                                                         |                                                                              |                |  |
| Informative *                                           |                                                                              |                |  |
| <ul> <li>Autorizzo il trattamento dei dati p</li> </ul> | ersonali ai sensi del D. Lgs. 2018/101 e del GDPR (Regolamento UE 2016/679). |                |  |
|                                                         |                                                                              |                |  |
|                                                         |                                                                              |                |  |
|                                                         |                                                                              |                |  |
|                                                         | Conferma invio                                                               |                |  |

La richiesta verrà automaticamente inoltrata agli uffici Comunali per la gestione.

## Consultare l'esito delle domande inviate

nella sezione delle **domande inviate** (vedi fig. 1) sarà sempre possibile consultare lo stato avanzamento di tutte le istanze presentate su questo portale.

Lo stato della lavorazione può assumere i valori: in lavorazione, accettata, rifiutata

| Comune di COMUNE DI |             |                         | Indietro       |
|---------------------|-------------|-------------------------|----------------|
| Domande inviate     |             |                         |                |
| Servizio            | descrizione |                         | stato          |
| Refezione           | Iscrizione  | ELENA a.s. 2024/2025    | accettata      |
| Refezione           | Iscrizione  | RICCARDO a.s. 2024/2025 | accettata      |
| Pre-scuola          | Iscrizione  | ELENA a.s. 2024/2025    | accettata      |
| Post-scuola         | Iscrizione  | ELENA a.s. 2024/2025    | in lavorazione |
| Piedibus Primaria   | Iscrizione  | RICCARDO a.s. 2024/2025 | accettata      |

| cancance assenze/ pase (vearing. 1) | Caricamento | assenze/ | pasti | (vedi fig. | 1) |  |
|-------------------------------------|-------------|----------|-------|------------|----|--|
|-------------------------------------|-------------|----------|-------|------------|----|--|

Questo Servizio al momento non è attivo.

Se selezionato avvisa con messaggio generico "nessun alunno estratto"

## Consultazione e stampa attestazioni di pagamento

Accedendo alla sezione **Il mio profilo** (vedi fig. 1) e successivamente selezionando [**stampa attestazione 730**] è possibile ottenere la stampa della certificazione dei pagamenti eseguiti in un determinato periodo

|         |                                     | Servizio                                                                      |                                      | Stampa attestazione 730   |
|---------|-------------------------------------|-------------------------------------------------------------------------------|--------------------------------------|---------------------------|
| Scarica | Estrazione pagamenti pe             | r 730                                                                         |                                      | Avvia 🗶                   |
|         | Selezionare il servizio e l'anno se | olare per cui si desidera estrarre i pagamenti ai fini della certificazione à | 730 e cliccare sul bottone «Avvia» p | per avviare l'estrazione. |
|         | Cognome<br>anno solare              | 2023                                                                          | nome<br>mese <tutti></tutti>         |                           |
|         | Ó                                   | 🔅 Totale                                                                      | elementi: 1                          |                           |

È proposto in automatico l'anno precedente e la selezione sul mese <tutti> per permettere l'estrazione dei dati da riportare nella certificazione 730.

È possibile modificarla indicando l'anno e il mese desiderato per ottenere la certificazione dei pagamenti eseguiti nel mese selezionato, per produrre un documento che può essere utilizzata come <u>certificazione per</u> <u>il welfare aziendale.</u>